# LERF RF User Guide

# Contents

| I.  | St   | andard Controls and Information2                              |
|-----|------|---------------------------------------------------------------|
|     | 1.   | CPUs and IOCs2                                                |
|     | 2.   | Chassis IPs2                                                  |
|     | 3.   | Start/Restart the EPICS IOC                                   |
|     | 4.   | View RF EDM screens                                           |
|     | 5.   | Initialize/Checkout LLRF Hardware                             |
|     | 6.   | View RF Waveform Plots                                        |
|     | 7.   | Control Stepper Motor Tuner                                   |
|     | 8.   | Control Piezo Tuner                                           |
|     | 9.   | Drive Cavity With Simple Tone Signal                          |
|     | 10.  | Run RF In SEL Pulsed Mode11                                   |
|     | 11.  | Ramp Cavity to CW/SELAP and Perform Cavity Characterization12 |
| 11. | 0    | ccasional Issues13                                            |
|     | 1.   | Mystery Rack Checkout Error                                   |
|     | 2.   | Recover Non-Updating EPICS Waveforms                          |
|     | 3.   | Ping Test15                                                   |
|     | 4.   | View the EPICS IOC Console                                    |
|     | 5.   | Troubleshoot RFS<->Res/Intlk Communication                    |
| Ш   | . Ex | pert Operations                                               |
|     | 1.   | Change IP Address of FPGA board (QF2pre)                      |
|     | 2.   | Verify QF2-pre Network Settings                               |
|     |      |                                                               |

# I. Standard Controls and Information

#### 1. CPUs and IOCs

| JLab Cryomodule Number | LCLS-II Cryomodule Name | CPU Node Name* | EPICS IOC Name* |
|------------------------|-------------------------|----------------|-----------------|
| ?                      | ACCL:L1B:0200           | lcls-llrfcpu01 | sioc-l1b-rf01   |
| ?                      | ACCL:L1B:0300           | lcls-llrfcpu02 | sioc-l1b-rf02   |

\*CPU Node Name is referred to as <cpuname>in the commands shown below. EPICS IOC Name is referred to as <iocname> in the commands shown below.

#### 2. Chassis IPs

These are the IP addresses used in the LLRF internal network. They are the same for each cryomodule.

| Rack                      | Chassis             | IP            |
|---------------------------|---------------------|---------------|
| Cavities 1-4 (aka Rack A) | RES                 | 192.168.0.100 |
| Cavities 1-4 (aka Rack A) | RFS1 (cavities 1,2) | 192.168.0.101 |
| Cavities 1-4 (aka Rack A) | RFS2 (cavities 3,4) | 192.168.0.102 |
| Cavities 1-4 (aka Rack A) | PRC                 | 192.168.0.103 |
| Cavities 5-8 (aka Rack B) | RES                 | 192.168.0.200 |
| Cavities 5-8 (aka Rack B) | RFS1 (cavities 5,6) | 192.168.0.201 |
| Cavities 5-8 (aka Rack B) | RFS2 (cavities 7,8) | 192.168.0.202 |
| Cavities 5-8 (aka Rack B) | PRC                 | 192.168.0.203 |

PRC=Precision Receiver Chassis

Reads cavity probe signals

**RFS=RF** Station

Provides RF drive; reads forward , reverse, detune signals

RES=Resonance/Interlock Chassis

Controls tuners; performs interlock logic

#### 3. Start/Restart the EPICS IOC

- Log into LERF workstation or server (lcls01/2/3/lclsapp1 with individual user id)
- 2. Type lerfhome&

| LCLS2 Home     | Screen: Electro | n Bean | n Systems (on Iclsa 🗕 🗆 | × |
|----------------|-----------------|--------|-------------------------|---|
| LCLS-II LERF I | Home Screen     |        | Home Screen Exit        |   |
|                |                 |        |                         |   |
|                | Applications    | Global | L1B                     |   |
|                | Magnet          |        | -                       |   |
|                | RF              |        |                         |   |
|                | Cryo System     |        | <b>_</b>                |   |
|                | Network         |        |                         |   |
|                | Vacuum          |        |                         |   |
|                |                 |        |                         |   |
|                |                 |        |                         | _ |

3. Click on box intersecting Network and L1B

| F Subsystems and Areas:                                | Network and IOCs     | Home Screen      |
|--------------------------------------------------------|----------------------|------------------|
| All Cro<br>Magett B<br>Cryo System<br>Vacuum<br>Vacuum | CH I SOM<br>CH I SOM |                  |
| ODUCTION                                               | zává 11. máin adl    | 08/20/2018 12:43 |

#### 4. Click on IOC of interest

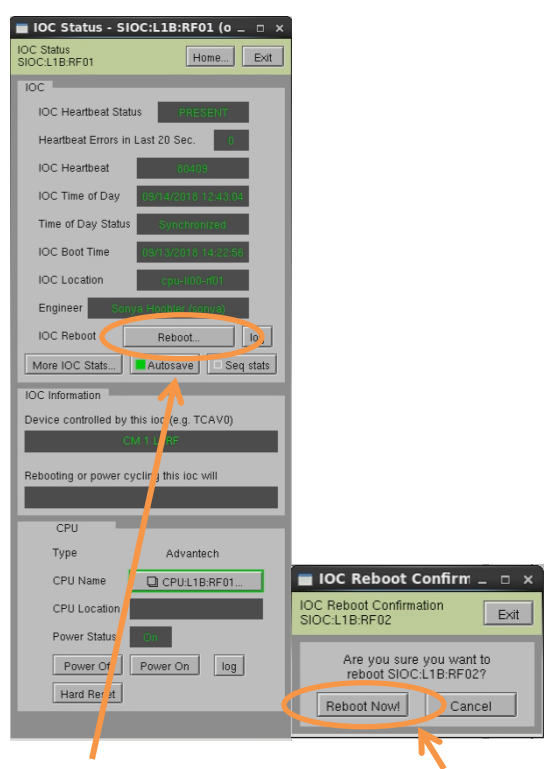

5. Click on 'Reboot'. Then click on 'Reboot Now!'

#### 4. View RF EDM screens

- Log into LERF workstation or server (lcls01/2/3/lclsapp1 with individual user id)
- b. Type lerfhome&

| 🔳 LCLS2 Home Scr | een: Electroi | n Bean | n Systems (on Icisa _ | □ × □ |
|------------------|---------------|--------|-----------------------|-------|
| LCLS-II LERF Hon | ne Screen     |        | Home Screen Exit      |       |
|                  |               |        |                       |       |
|                  | Applications  | Global | L1B                   |       |
|                  | Magnet        |        |                       |       |
|                  | RF            |        |                       |       |
|                  | Cryo System   |        | <b>—</b>              |       |
|                  | Network       |        |                       |       |
|                  | Vacuum        |        |                       |       |
|                  |               |        |                       |       |
|                  |               |        |                       |       |

c. Click on box intersecting RF and L1B

| S-II Subsystem:   | and Areas:          | RF System                         |                                                | Help Home Screen                                |
|-------------------|---------------------|-----------------------------------|------------------------------------------------|-------------------------------------------------|
|                   | Global GUNB LOB HT  | L18 8C18 L28 8C28 L38 EXT DOG BYP | SLTH BSYH LTUH UNDH DMPH FEEH SLTS BSYS LTUS U | NDS DUMPE FEES NEH FEHT                         |
| All               | Map and Status      |                                   |                                                |                                                 |
| BPM/Toro/FC/BLen  |                     |                                   |                                                |                                                 |
| Feedback          |                     |                                   |                                                |                                                 |
| Magnet            | Cevity              | Cavity Cavity Cavity Cavity       | Cavity Davity Cavity                           |                                                 |
| Profile Monitor   | 1.0                 | 2.00 - S.00 - S.00                | . <u></u>                                      | 1                                               |
| Wire Scanner      |                     |                                   |                                                |                                                 |
| Collimator/Motion | Cryomodule 2 - A    | CL:L1 B:0200                      |                                                | 3                                               |
| Laser             |                     |                                   |                                                |                                                 |
| RF                |                     |                                   |                                                |                                                 |
| Cryo System       |                     | Carda Carda                       | Carlos Carlos Carlos Carlos                    | N CAR                                           |
| Event             |                     | 1 2                               | 3 4 5 6 7.                                     | 8                                               |
| Network           |                     |                                   |                                                |                                                 |
| Vatr/Pwr/Gas/Smok |                     | Cryomodule 3 - ACCL:L1B:0300      |                                                |                                                 |
| Vacuum            | Cryomodule Displays |                                   | Waveforms                                      |                                                 |
| Temperature       | Caulty Cantrol      | Lieutuare Catibustian             | Cryo-                                          | Curementule                                     |
| MPS               | Cavity Compt.       | Cantraine                         | module 2 Sargre Carrier.                       | Cryonoudre                                      |
| PPS               | SSAs                | J                                 | Cryo-                                          |                                                 |
| BCS               |                     |                                   | module 3 Single Cavity                         | Cryonodule                                      |
| ADS/X-Ray/Misc    |                     |                                   |                                                |                                                 |
| IOC:SYS0.AL00:M   |                     |                                   | r[_IIb_main.ed]                                | <sioc:sys2:al00:t0< td=""></sioc:sys2:al00:t0<> |

L1B Overview Display

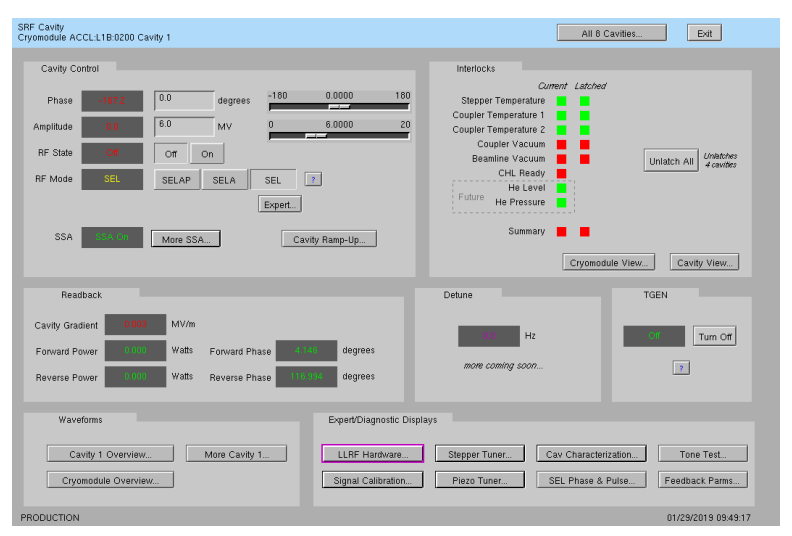

Single Cavity Display

#### 5. Initialize/Checkout LLRF Hardware

Needed after power outage, hardware swap, etc.

- 📕 RF System Cryomodule Racks (on Iclsapp1.acc.jlab.org) 💷 🗆 🗙 RF Hardware Cryomodule ACCL:L1B:0300 Exit Schematic Rack A Rack B Rack Hardware Init and Test... Rack Hardware Init and Test... Resonance/Interlock... (RES) Resonance/Interlock. (RES) Cavity 1 Cavity 2 Cavity 5 Cavity 6 Cavity 7 wity 3 Cavity 8 C vity 4 wer Supply ower Supply RF Hardware Initialization and Test Cryomodule ACCL:L1B:0200 - Rack A • Exit Background process... O Distribution LO Distribution RFS and PRC Cavity 5 Cavity 6 Cavity 1 Cavity 2 RF Station... (RFS2) RF Station... (RFS2) 0 Run RFS/PR Go Complete Cavity 3 Cavity 4 Cavity 7 Cavity 8 Log... RF Station. (RFS1) RF Station... (RFS1) 0 0 Resonance/Interlock Cavity 5 Cavity 6 Cavity 7 Cavity 8 Cavity 1 Precision Rei Chassis... (PRC) Cavity 2 Cavity 3 Cavity 4 Chassie (PRC) 0 0 Initialize Chassis Go Complete Log... SW-FW Communication Halt SW Comm Reset SW Comm RF CPU
- a. Click on Hardware... (from either L1B Overview or Single Cavity display—see above).

- b. For appropriate rack (A or B), open display labelled Rack Hardware Init and Test...
- c. Execute RFS/PRC initialization and checkout. Click Go

(The script will disable and then re-enable communication with EPICS.)

To view the rack test script output, click on Log...

It will open an xterm window and display the script output as it progresses.

| _                              | LLRF Rack Test Lo                                                                                                    | n icisapp1.acc.jlab.org) _                                                                                                    |
|--------------------------------|----------------------------------------------------------------------------------------------------|----------------------------------------------------------------------------------------------------|
|                                | Will load new bitfiles to FPGAs                                                                                                    |                                                                                                    |
| Computer                       | Will execute Icls2_rack.sh from /usr/local/Icls/package_cls2_llr<br>Will source /usr/local/Icls/epics/inc/amen/facilitu/Sof them in | f/software/prc<br>wRT.sh                                                                                                    |
|                                | Will write files to /data/lcls-llrfcpu01/llrf<br>Path to UF2PRE files is /usr/lscal/lcls/package/gf2pre                             |                                                                                                    |
|                                | Vill write status to ACCL:L18:0200:RACKA:SELFTEST_MSG<br>Beginning checkout for rack A                                              |                                                                                                    |
| RF Rack Diagnostics            | System 05 is linuxRT. Setting python LD_LIBRARY_PATH before proce<br>/usr/local/lcls/package/lcls2_llrf/software/prc                | eeding.                                                                                                    |
| Cryomodule ACCL:L1B:0200 - Rac | A Board ID packet format: 0<br>There are 1 devices in the chain:                                                                    |                                                                                                    |
| Run Rack Self-Test             | 0x364c093 - Xilinx Kintex 7 160T                                                                                                    |                                                                                                    |
|                                | Loading bitfile: /usr/local/lcls/package/lcls2_llrf/software/prc/                                                                   | /,,/,./firmware/prc/prc-qF2-20180406b.bit                                                                                                    |
| Go                             | Design name: profiber ID=00FFFFFFFFFFFFFFFFFFFFFFFFFFFFFFFFFFF                                                                      |                                                                                                    |
|                                | Build time: 08:2704/06<br>Build time: 08:2704                                                                                       |                                                                                                    |
|                                | Defaultion device relection in chain from LICODE                                                                                    |                                                                                                    |
| Latest Self-Test Results       | Device selected for programming is in chain location; 0<br>Kiliny Kintex 7 interface selected                                       |                                                                                                    |
|                                | Programming                                                                                                    |                                                                                                    |
| -                              | 992<br>Board ID packet forwat: 0                                                                                                    |                                                                                                    |
| Rack Running Edward            | 10 5 6 6 5 6 10 10 10 10 10 10 10 10 10 10 10 10 10                                                                                 | Log                                                                                                    |
| RFS1 Rest                      |                                                                                                    |                                                                                                    |
|                                |                                                                                                    |                                                                                                    |
| HP-52                          |                                                                                                    | Contraction of the local distance of the local distance of the loc |
| PRC BASS                       |                                                                                                    |                                                                                                    |
| Res/Indik Rass                 |                                                                                                    |                                                                                                    |
|                                |                                                                                                    |                                                                                                    |
|                                |                                                                                                    | LLRF Rack Test Log File (on Iclsapp1.acc.jlab.org)                                                                                                    |

| RF Hardware Initialization and Test<br>Cryomodule ACCL:L1B:0200 - Rack A • | Background process      |
|----------------------------------------------------------------------------|-------------------------|
| RFS and PRC                                                                |                         |
| Run RFS//PRC<br>Rack Init and Test Go Complete                             |                         |
| Pass Rack checkout complete                                                | 2019-01-24-15:18:14 Log |
| Resonance/Interlock                                                        |                         |
| Initialize<br>Chassis Go Complete                                          | <u>g.</u>               |
| SW-FW Communication                                                        |                         |
| Halt SW Comm Reset SW Comm                                                 |                         |
| PRODUCTION                                                                 | 01/24/2019 16:18:48     |
|                                                                            |                         |

d. Initialize RES chassis. Click Go

(The script will disable and then re-enable communication with EPICS.)

| SRF Cavity - ACCL:L1B:0210                                                                                                    |                                                                                                    |
|----------------------------------------------------------------------------------------------------|----------------------------------------------------------------------------------------------------|
| SRF Cavity<br>Cryomodule ACCL:L1B:0200 Cavity 1                                                                                                    | All 8 Cavities Exit                                                                                                    |
| Cavity Control           Phase         0.0         degrees         -180         0.0000         180           Amplitude         0.0         6.0         MV         0         6.0000         20           RF State         0         0.0         0         0.0         20           RF Mode         SEL         SEL         Expert.           SSA         1000         More SSA         Cavity Ramp-Up | Interlocks Cument Latched Stopper Temperature 1 Coupler Temperature 1 Coupler Temperature 2 Coupler Vacuum Beamine Vacuum CHL Ready He Level Summary Cryomodule View. Cavity View. |
| Readback                                                                                                    | Detune TGEN                                                                                                    |
| Cavity Gradient 0000 MV/m<br>Forward Power 0000 Walls Forward Phase 0000 degrees<br>Reverse Power 00000 Walls Reverse Phase 0000000 degrees                                                                                                    | Hz Turn Off                                                                                                    |
| We work         Expert/Diagnostic Displays           Cavity 1 Overview         More Cavity Problem.           Cryomodule Overview         Forward           Reverse         Forward           Reverse         Prive (Loop)                                                                                                    | Stepper Tuner Cav Characterization Tone Test<br>Piezo Tuner SEL Phase & Pulse Feedback Parms                                                                                       |

6. View RF Waveform Plots

Cavity Overview -- Cavity, Forward, Reverse signals for single cavity

Cryomodule Overview -- Cavity, Forward, Reverse signals for all 8 cavities

More Cavity -- Drop-down menu for single-cavity single-signal screen

From those screens, you can navigate to other cavities, other signals, or display a single signal for all 8 cavities. Example screenshots:

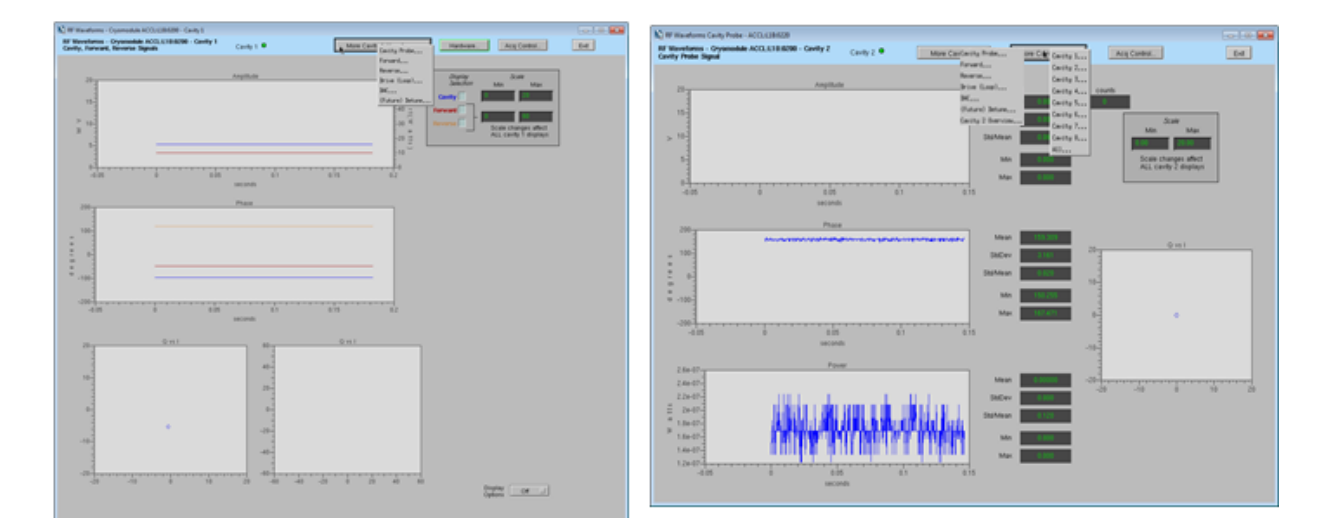

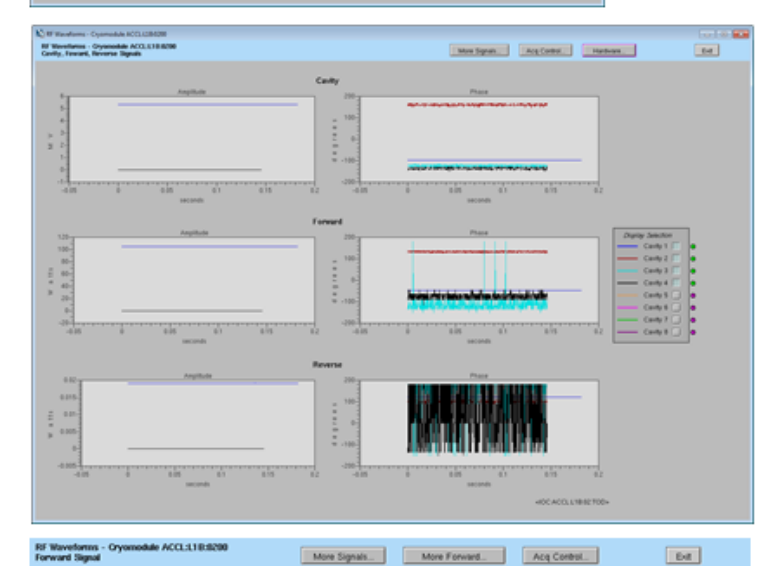

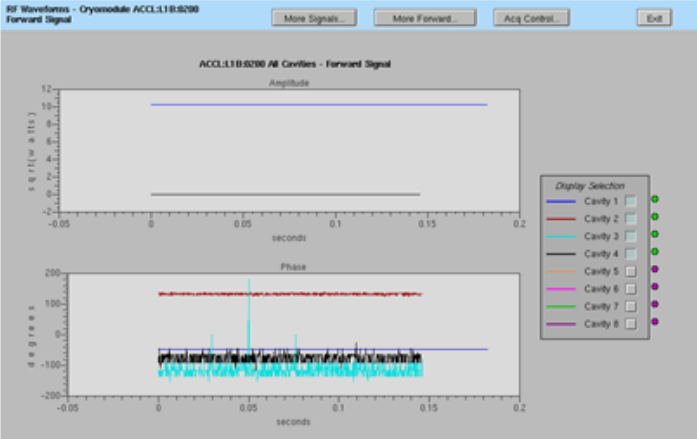

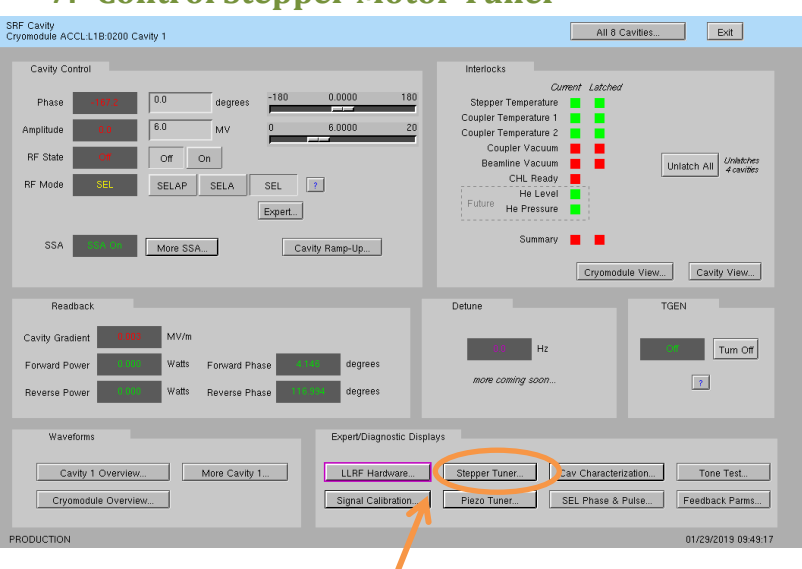

## 7. Control Stepper Motor Tuner

a. Click on Stepper Tuner...

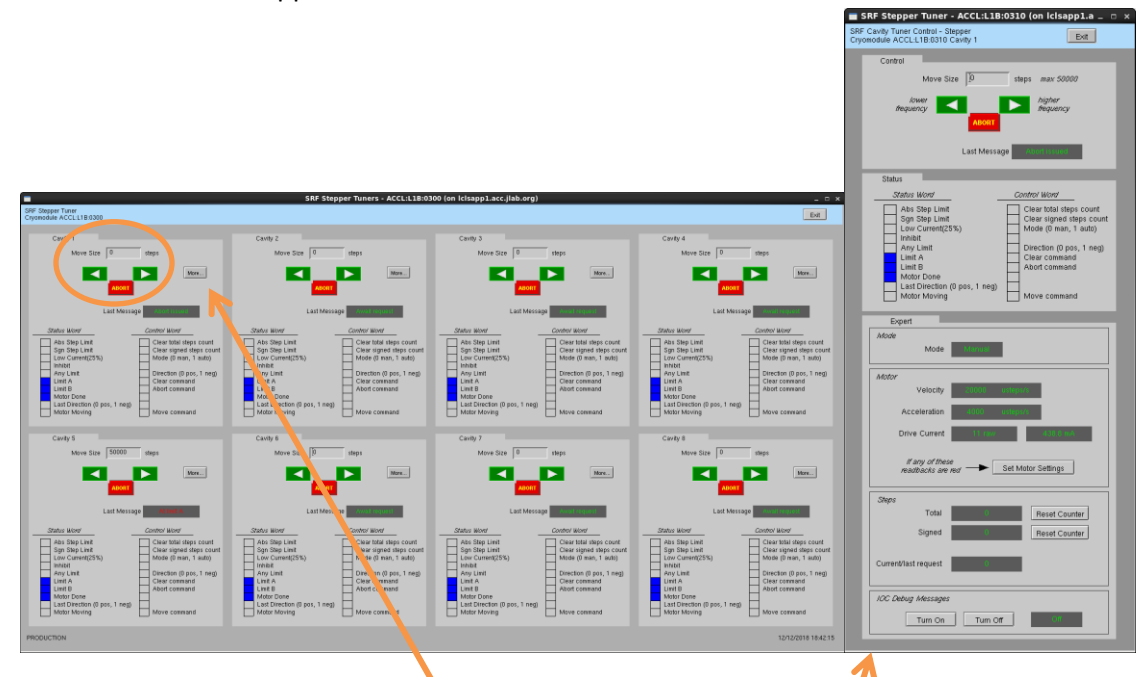

b. 8-cavity screen. From here you can enter number of steps and then click the green arrow to go in one direction or the other. (Relationship between direction and frequency is not yet known.) Click More... for single tuner screen

# 8. Control Piezo Tuner

| SRF Cavity<br>Cryomodule ACCL:L1B:0200 Cavity 1                                                                                                    | All 8 Cavities Exit                                                                                                    |
|----------------------------------------------------------------------------------------------------|----------------------------------------------------------------------------------------------------|
| Cavity Control           Phase         182.2           0.0         degrees           -180         0.0000           Ampitude         000           6.0         MV           0         6.0000           RF State         Off           Off         Off           RF Mode         SEL           SSA         SSA   More SSA.  Cavity Ramp-Up | Interlocks  Current Latched  Stepper Temperature Coupler Temperature Coupler Vacuum Beamline Vacuum CHL Ready Future He Everi Summary Cryconodule View Cavity View |
| Readback Cavity Gradient Cavity Gradient Forward Power Forward Power Reverse Power Watts Reverse Power Reverse Power Gradient Reverse Power Reverse Power                                                                                                    | Detune TGEN                                                                                                    |
| Waveforms     Expert/Diagnostic Displa       Cavity 1 Overview     More Cavity 1       Cryomodule Overview     Signal Calibration                                                                                                    | ys           Stenner Tuner         Cav Characterization         Tone Test.           Plezo Tuner         SEL Phase & Pulse         Feedback Parms                  |
| PRODUCTION                                                                                                    | 01/29/2019 09:49:17                                                                                                    |

a. Click on Piezo Tuner...

| SRF Piezo Tuners - ACCL:L1B:0300 (on lclsapp1.acc.jlab.org) _ 🗆 🗙 |                                             |                 |              |              |              |      |  |  |  |
|-------------------------------------------------------------------|---------------------------------------------|-----------------|--------------|--------------|--------------|------|--|--|--|
| SRF Piezo Tu<br>Cryomodule /                                      | SRF Piezo Tuner<br>Cryomodule ACCL:L1B:0300 |                 |              |              |              |      |  |  |  |
| Piezo                                                             | Piezo Control                               |                 |              |              |              |      |  |  |  |
|                                                                   | Enable                                      | e resets DAC se | etpoint to 0 |              | DAC Setpoint |      |  |  |  |
| 1                                                                 | Enable                                      | Disable         | Not enabled  | <b>(</b> 0.0 | V 0.0        | More |  |  |  |
| 2                                                                 | Enable                                      | Disable         | Not enabled  | 0.0          | V 0.0        | More |  |  |  |
| 3                                                                 | Enable                                      | Disable         | Notenabled   | 0.0          | V 0.0        | More |  |  |  |
| 4                                                                 | Enable                                      | Disable         | Not enailed  | 0.0          | V 0.0        | More |  |  |  |
| 5                                                                 | Enable                                      | Disable         | Not enabled  | 0.0          | V 0.0        | More |  |  |  |
| 6                                                                 | Enable                                      | Disable         | Not enabled  | 0.0          | V 0.0        | More |  |  |  |
| 7                                                                 | Enable                                      | Disable         | Not enabled  | 0            | V 0.0        | More |  |  |  |
| 8                                                                 | Enable                                      | Disable         | Not enabled  | 0.0          | V 0.0        | More |  |  |  |
|                                                                   |                                             |                 |              |              |              |      |  |  |  |
|                                                                   |                                             |                 |              |              |              |      |  |  |  |
|                                                                   |                                             |                 |              |              |              |      |  |  |  |

b. 8-cavity screen. From here you can enable the piezo tuner and enter a DC DAC voltage. Click More... for single piezo tuner screen

|                                                                                                    |                                                | -                                                                                                    | 0                                                                                        |
|----------------------------------------------------------------------------------------------------|------------------------------------------------|----------------------------------------------------------------------------------------------------|------------------------------------------------------------------------------------------|
| SRF Cavity<br>Cryomodule ACCL:L1B:0200 Cavity 1                                                                                                    |                                                |                                                                                                    | All 8 Cavities Exit                                                                      |
| Cavity Control Phase Cavity Control Cavity Control | ogrees -180 0.0000<br>V 0 6.0000               | 180 Interlocks<br>20 Stepper Temperature<br>20 Coupler Temperature 2<br>Coupler Temperature 2<br>Coupler Vacuum<br>Beanine Vacuum<br>CHL Ready<br>He Level<br>Foture He Presure | urrent Latched<br>Unlatch All Undethes<br>4 eavities                                     |
| SSA More SSA                                                                                                    | Expert                                         | Summary                                                                                                    | Cryomodule View Cavity View                                                              |
| Cavity Gradient <b>1005</b> MV/m<br>Forward Power Watts For<br>Reverse Power Watts Rev                                                                                                    | ward Phase degrees<br>erse Phase tites degrees | Hz<br>more coming soon                                                                                                    | Tum Off                                                                                  |
| Waveforms           Cavity 1 Overview         More           Cryomodule Overview         PRODUCTION                                                                                                    | Expert/Diagnos Cavity 1 Signal Calibra         | iic Displays<br>ureStepper Tuner                                                                                                    | Cav Characterization Tone Test<br>SEL Phene & Pulse Feedback Parms<br>01/29/2019 0949:17 |
|                                                                                                    |                                                |                                                                                                    |                                                                                          |

## 9. Drive Cavity With Simple Tone Signal

a. Click on Tone Test...

| SRF To                                      | ne Test - ACCL:L1B:030 | 00 (on Iclsapp1.acc.jlab.org             | I) _ 🗆 × |
|---------------------------------------------|------------------------|------------------------------------------|----------|
| Simple Tone Test<br>Cryomodule ACCL:L1B:030 | 0                      |                                          | Exit     |
| Tone Test                                   |                        |                                          |          |
| Cavity                                      | Within e<br>only one c | each cavity pair,<br>an be one at a time |          |
|                                             | 1                      | DAC Counts (0-32767)                     |          |
| 1 <u>On</u>                                 | Off Off                | 0 0                                      | Expert   |
| 2 <u>On</u>                                 |                        |                                          |          |
| 3 On                                        |                        |                                          |          |
| 4 On                                        | Off Off                | 0 0                                      | Expert   |
|                                             |                        |                                          |          |
| 5 On                                        | Off Eirst Chan         | 30000 30000                              | Expert   |
| 6 On                                        |                        | -                                        | Laperta  |
|                                             |                        |                                          |          |
| 7 <u>On</u>                                 | Off Off                | 0 0                                      | Expert   |
| 8 <u>On</u>                                 |                        |                                          |          |
|                                             |                        |                                          |          |

- b. Turn desired cavity 'On', then enter number of DAC counts...
- c. When done, click 'Off'

| 10. Run RF                                                                                                    | In SEL Pulsed Mode                                                                                                    |  |
|----------------------------------------------------------------------------------------------------|----------------------------------------------------------------------------------------------------|--|
| SRF Cavity<br>Cryomodule ACCL:L1B:0200 Cavity 1                                                                                                    | All 8 Cavities Exit                                                                                                    |  |
| Cavity Control Phase 100 Amplitude 0 1 B 0 MV 0 FF State 0 0 0 0 MV 0 FF Mode SEL SELAP SELA SEL Expert SSA 1 1 More SSA                                                                                                    | 0.0000       180         0.0000       20         0.0000       20         Coupler Temperature 1       0         0.0000       20         Coupler Temperature 2       0         Coupler Temperature 2       0         Coupler Temperature 2       0         Coupler Temperature 2       0         Coupler Temperature 2       0         Coupler Temperature 2       0         Coupler Temperature 2       0         Coupler Temperature 2       0         Coupler Temperature 2       0         Coupler Temperature 2       0         Coupler Temperature 2       0         Coupler Temperature 2       0         Coupler Temperature 2       0         Coupler Temperature 2       0         Cutter View       0         Future He Pressure 2       0         Cavity Ramp-Up       0         Cavity View       0 |  |
| Readback Cavity Gradient Could Gradient Forward Power Reverse Power Could Gradient Reverse Power Could Gradient Reverse Power Reverse Power Reve | Detune TGEN<br>Detune TGEN<br>I to to degrees<br>more coming soon                                                                                                    |  |
| Waveforms Cavity 1 Overview                                                                                                    | Expert/Diagnostic Displays           LLRF Hardware         Stepper Tuner         Cav Characterization         Tone Test           Signal Calibration         Piezo Tuner         SEL Phase & Pulse         Feedback Parms                                                                                                    |  |
| PRODUCTION                                                                                                    | 01/29/2019 09:49:17                                                                                                    |  |

a. Click on SEL Phase & Pulse...

The settings/options for pulsed mode are more complicated than you'd think. It's a good idea to read the README at the bottom of the screen.

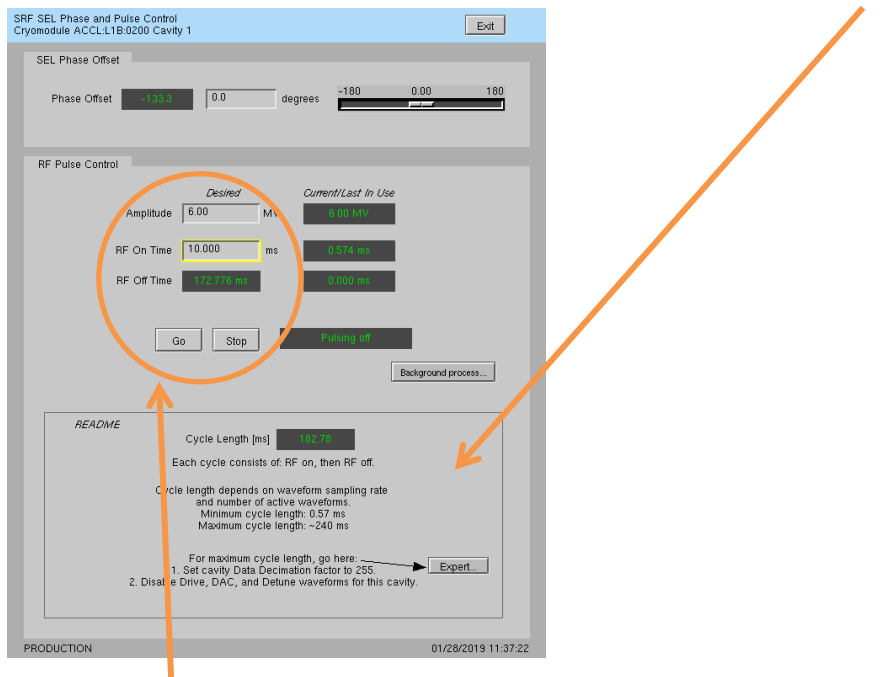

- b. Enter desired amplitude (settings will be 'yellow' if they do not match Current/Last In Use)
- c. Enter desired RF pulse length
- d. Click Go
- e. When done, click Stop
- f. To update amplitude or time settings, enter new values and then click Go again

#### **11.** Ramp Cavity to CW/SELAP and Perform Cavity Characterization

This is used to bring up a cavity 'from scratch' or if there is some need to re-characterize the cavity/SSA. You do not need to run this every time you turn a cavity on.

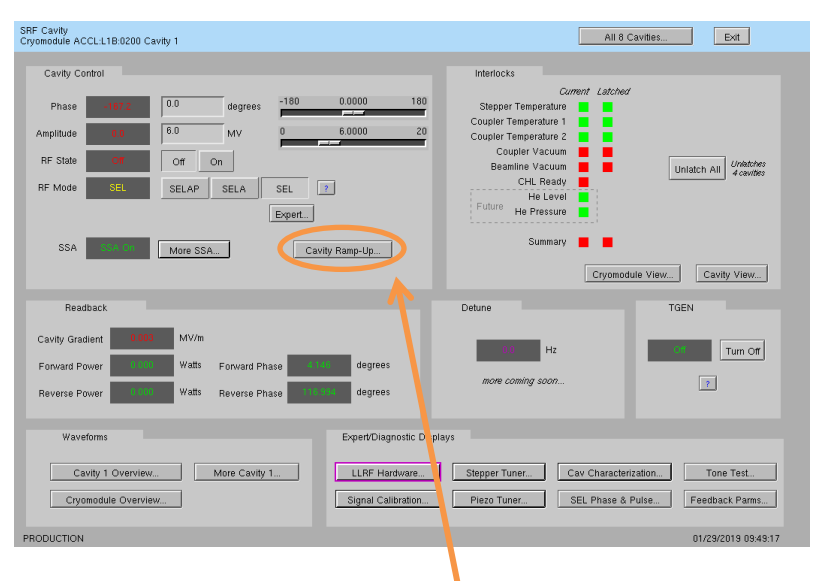

a. Click on Cavity Ramp-Up...

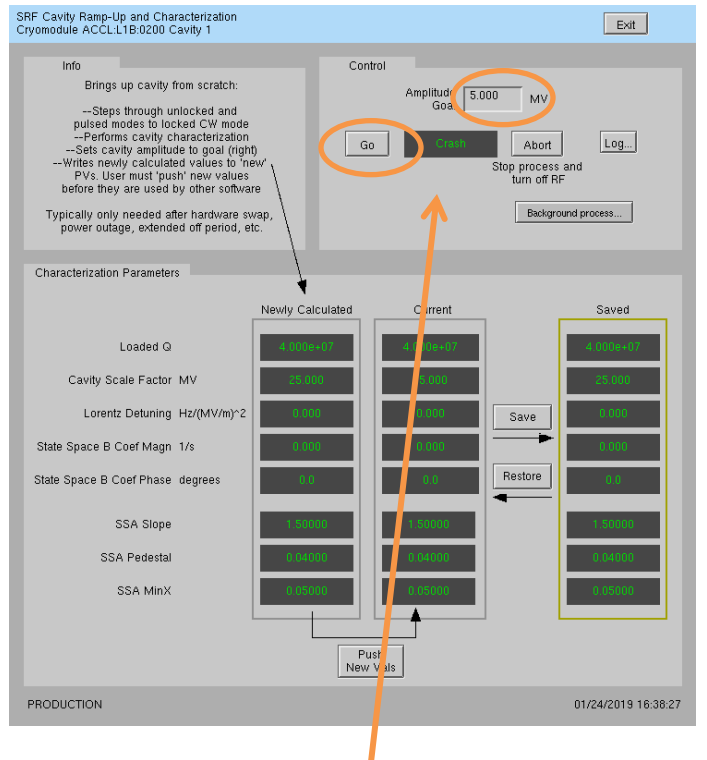

- b. Set Amplitude Goal and click Go
- c. Future (not yet done 1/29/2019): the script will write is calculated characterization parameters to the Newly Calculated values on the screen. You can review these and if they seem reasonable, click Push New Vals. You can also save the Current values as a known good set—to possibly restore in future.

# II. Occasional Issues

#### 1. Mystery Rack Checkout Error

We occasionally see a problem during the first cryomodule rack A checkout. This is what it looks like:

| LLRF Rack Test Log File (on lclsapp1.acc.jlab.org)                                                                                                    | _ | ×       |
|----------------------------------------------------------------------------------------------------|---|---------|
|                                                                                                    |   |         |
| 192,168,0,102                                                                                                    |   |         |
| Write to /data/lcls-llrfcpu01/llrf/./live_prc_regmap.json                                                                                                    |   |         |
| 132.168.0.102                                                                                                    |   |         |
| set_lims 0 0                                                                                                    |   |         |
| Signal min/max 0/0, amplitude 0.0 0.0, rms error 0.00 DK                                                                                                    |   |         |
| Signal min/max 0/0, amplitude 0.0 0.0, rms error 0.00 DK                                                                                                    |   |         |
| crc_errors clk_status_out dac_iq_phase shell_0_dsp_use_fiber_iq [60179, 2, 1, 1]                                                                                                    |   |         |
| set_lims 0 19/50                                                                                                    |   |         |
| Signal min/max -2032/2367, amplitude 2032.7 9.9, rms error 53.88 BAD                                                                                                    |   |         |
| Signal min/max 0/0, amplitude 0.0 0.0, rms error 0.00 UK                                                                                                    |   |         |
| crc_errors clk_status_out dac_iq_phase shell_0_dsp_use_fiber_iq [601/9, 2, 1, 1]                                                                                                    |   |         |
|                                                                                                    |   |         |
| Signal Min/Max -8130/8129, amplitude 8130.0 23.7, PMS error 0.52 UK                                                                                                    |   |         |
| Signal min/max 0/0, amplitude 0.0 0.0, rms error 0.00 0K                                                                                                    |   |         |
| Crc_errors cik_status_out dac_iq_phase shell_v_dsp_use_fiber_iq [601/3, 2, 1, 1]                                                                                                    |   |         |
| Set_1105 1 13700<br>Sional min/may -2022/2022 -amplitude 2022 1 5 9, pms appen 0 49, 0V                                                                                                    |   |         |
| Signal with wat 2002/2002, amplitude 2002,10,3, mis error 0,40 on                                                                                                    |   |         |
| Signal Minumax ovo, amplitude 0,0 0,0, mis error 0,00 km                                                                                                    |   |         |
| at line 1 7900                                                                                                    |   |         |
| Storal min/may -8130/8129 amplitude 8130 0 23 7 rms error 0 52 0K                                                                                                    |   |         |
| Signal min/max 0100 0123, amplitude 010, 0 23, 7 ms error 0,00 0K                                                                                                    |   |         |
| and white what we shall all a choice of the state of the state of the |   |         |
| et line ()                                                                                                    |   |         |
| Signal min/max 0/0, amplitude 0.0 0.0, rms error 0.00 RK                                                                                                    |   |         |
| Signal min/max 0/0, amplitude 0.0.0.0, rms error 0.00 DK                                                                                                    |   |         |
| orc errors clk status out dac ig phase shell 0 dsp use fiber ig [60179, 2, 1, 1]                                                                                                    |   |         |
| FAIL                                                                                                    |   |         |
|                                                                                                    |   |         |
| 1-                                                                                                    |   | P-00000 |

| RF Rack Diagnostics - AC                         | CL:L1B:0200 - Rack B (on ici | sapp1.acc.jlab.org) _ 🗆 🔅 |
|--------------------------------------------------|------------------------------|---------------------------|
| RF Hardware<br>Cryomodule ACCL:L1B:0200 - Rack B |                              | Exit                      |
| Run Rack Self-Test                               |                              |                           |
| Go Complete                                      | Abort                        |                           |
| Latest Self-Test Results                         |                              |                           |
|                                                  | Rack B                       |                           |
| RCK Fai Script aborted                           | i. Try again.                | 2018-06-11-17:09:48 Log   |
| RFS1 Pass                                        |                              |                           |
| RFS2 Pass                                        |                              |                           |
| PRC Pass                                         |                              |                           |
| Res/Intik Pass                                   |                              |                           |
|                                                  |                              |                           |
|                                                  |                              |                           |

It is an intermittent failure and is not understood. You'll have to simply re-run rack checkout and hope it passes. (We have observed that if the system was previously set up correctly and there has been no outage/hardware swap since, it will probably work fine in spite of this error.)

#### 2. Recover Non-Updating EPICS Waveforms

Once in a while, I've seen the EPICS waveform data stop updating. Displays will look like this:

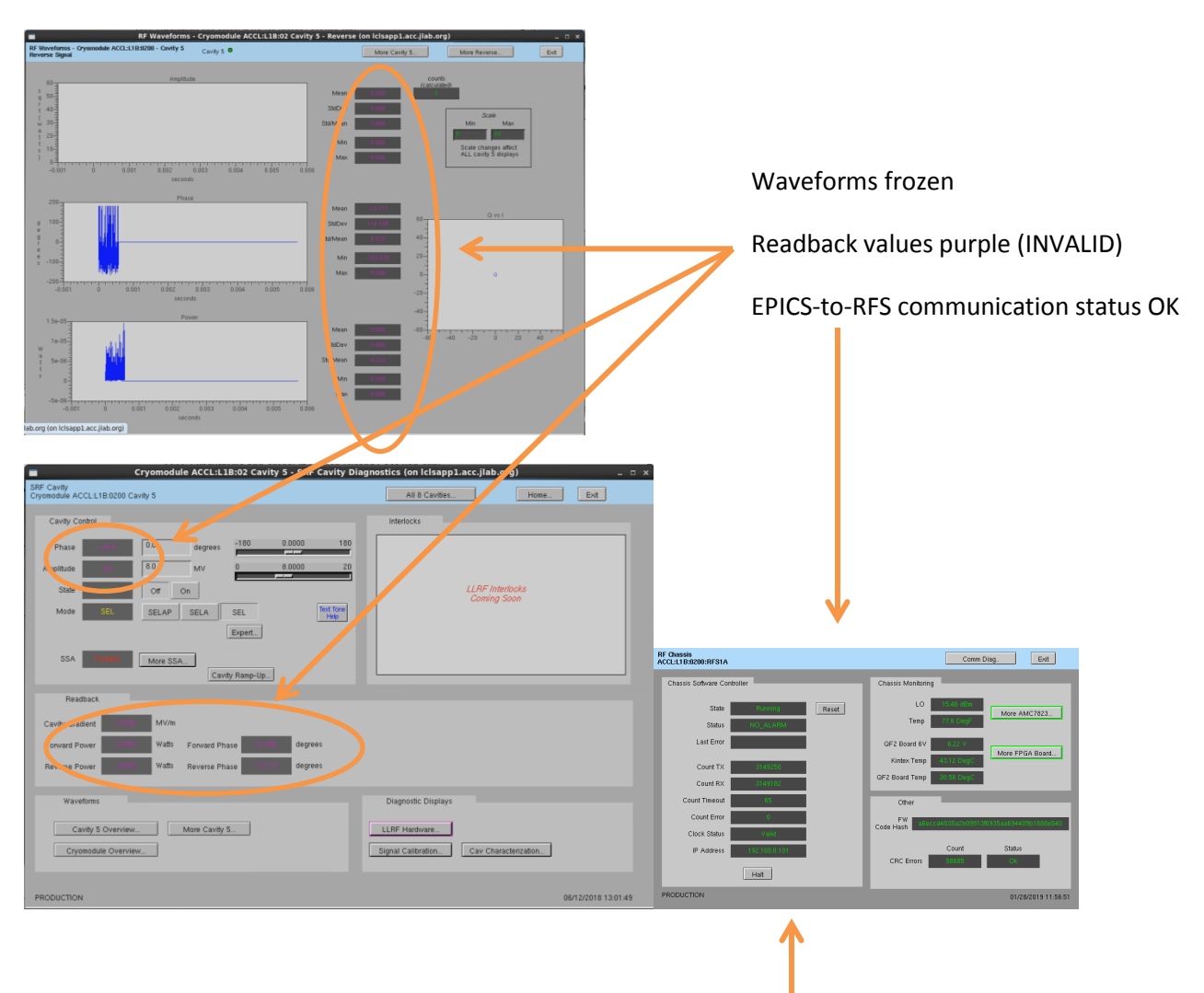

If you see this and nothing else seems to be wrong, try pressing 'Halt', then 'Reset' on the appropriate RFS screen. If that does not recover it, then there is a problem somewhere else.

#### 3. Ping Test

To test if a chassis pings from a CPU:

- Log into LERF workstation or server (lcls01/2/3/ lclsapp1 with individual user id)
- b. Log into cpu (using CPU Node Name from Section 1):

iocConsole <cpuname>

OR

ssh laci@<cpuname>

(If prompted for login, type 'laci' and hit enter.)

c. Type: ping <ip>

#### 4. View the EPICS IOC Console

- a. Log into LERF workstation or server (lcls01/2/3/lclsapp1 with individual user id)
- b. iocConsole <iocname>
- c. To exit viewer, press these 3 keys together: Ctrl, a, d.
- d. To scroll up in viewer, press these 3 keys together: Ctrl, a, [. Then use arrows to move up/down. To exit scroll mode, press these 3 keys together: Ctrl, a, ].

(If you inadvertently kill the ioc, you can restart it using the instructions in section 2.)

| Schem                         | atic                        |                                              |    |                                        |                                              |  |
|-------------------------------|-----------------------------|----------------------------------------------|----|----------------------------------------|----------------------------------------------|--|
|                               |                             |                                              |    | RF Pr                                  | ivate Network                                |  |
|                               | Rack A                      |                                              |    | Rack I                                 | 3                                            |  |
| Ra                            | ick Hardware<br>it and Test | •                                            |    | Rack Hardwa<br>Init and Test.          | re<br>                                       |  |
| Resonand<br>(RES)             | e/Interlock                 | Cavity 1<br>Cavity 2<br>Cavity 3<br>Cavity 4 | 30 | Resonance/Interlock<br>(RES)           | Cavity 5<br>Cavity 6<br>Cavity 7<br>Cavity 8 |  |
| Power Su                      | pply                        |                                              |    | Power Supply                           |                                              |  |
| 26                            |                             |                                              | 26 |                                        |                                              |  |
| LO Distri                     | bution                      |                                              | 29 | LO Distribution                        |                                              |  |
| RF Statio<br>(RFS2)           | n                           | Cavity 3<br>Cavity 4                         |    | RF Station<br>(RFS2) O                 | Cavity 7<br>Cavity 8                         |  |
| 19                            |                             |                                              | 19 |                                        |                                              |  |
| RF Statio<br>(RFS1)           | n                           | Cavity 1                                     |    | RF Station<br>(RFS1) •                 | Cavity 5<br>Cavity 6                         |  |
| 15                            |                             |                                              | 15 |                                        |                                              |  |
| Precision<br>Chassis<br>(PRC) | Receiver                    | Cavity 1<br>Cavity 2<br>Cavity 3<br>Cavity 4 |    | Precision Receiver<br>Crantis<br>(PRC) | Cavity 5<br>Cavity 6<br>Cavity 7<br>Cavity 8 |  |
|                               |                             | Cavity 4                                     |    |                                        | Cavity o                                     |  |
|                               |                             |                                              |    |                                        |                                              |  |

## 5. Troubleshoot RFS<->Res/Intlk Communication

a. Open Hardware screen. For the appropriate rack, click on an individual chassis

| RF Chassis<br>ACCL:L1B:0200:RFS1A |               |       |                    | Cor m E        | Diag Exit             |
|-----------------------------------|---------------|-------|--------------------|----------------|-----------------------|
| Chassis Software Co               | ntroller      |       | Chassis Monitoring | -1-            |                       |
| State                             | Running       | Reset | LO                 | 15 ő dBm       | More AMC7823          |
| Status                            | NO_ALARM      |       | Temp               | 7.6 DegF       |                       |
| Last Error                        |               |       | QF2 Board 6V       | 6.22 V         | More FPGA Board       |
| Count TX                          | 3149250       |       | Kintex Temp        | 43.12 DegC     |                       |
| Count RX                          | 3149182       |       | GP2 Boan Temp      | 30.56 DegC     |                       |
| Count Timeout                     | 65            |       | Other              | _              | _                     |
| Count Error                       | 0             |       | FW afecco          | 14035a2b099131 | 6935aa694409b1688e540 |
| Clock Status                      | Valid         |       | Code Hash          |                |                       |
| IP Address                        | 192.168.0.101 |       | _                  | Count          | Status                |
|                                   | Halt          |       | CRC Errors         | 58685          | Ok                    |
| PRODUCTION                        |               |       |                    |                | 01/28/2019 11:56:5    |
|                                   |               |       |                    |                |                       |

b. Click on 'Comm Diag...'

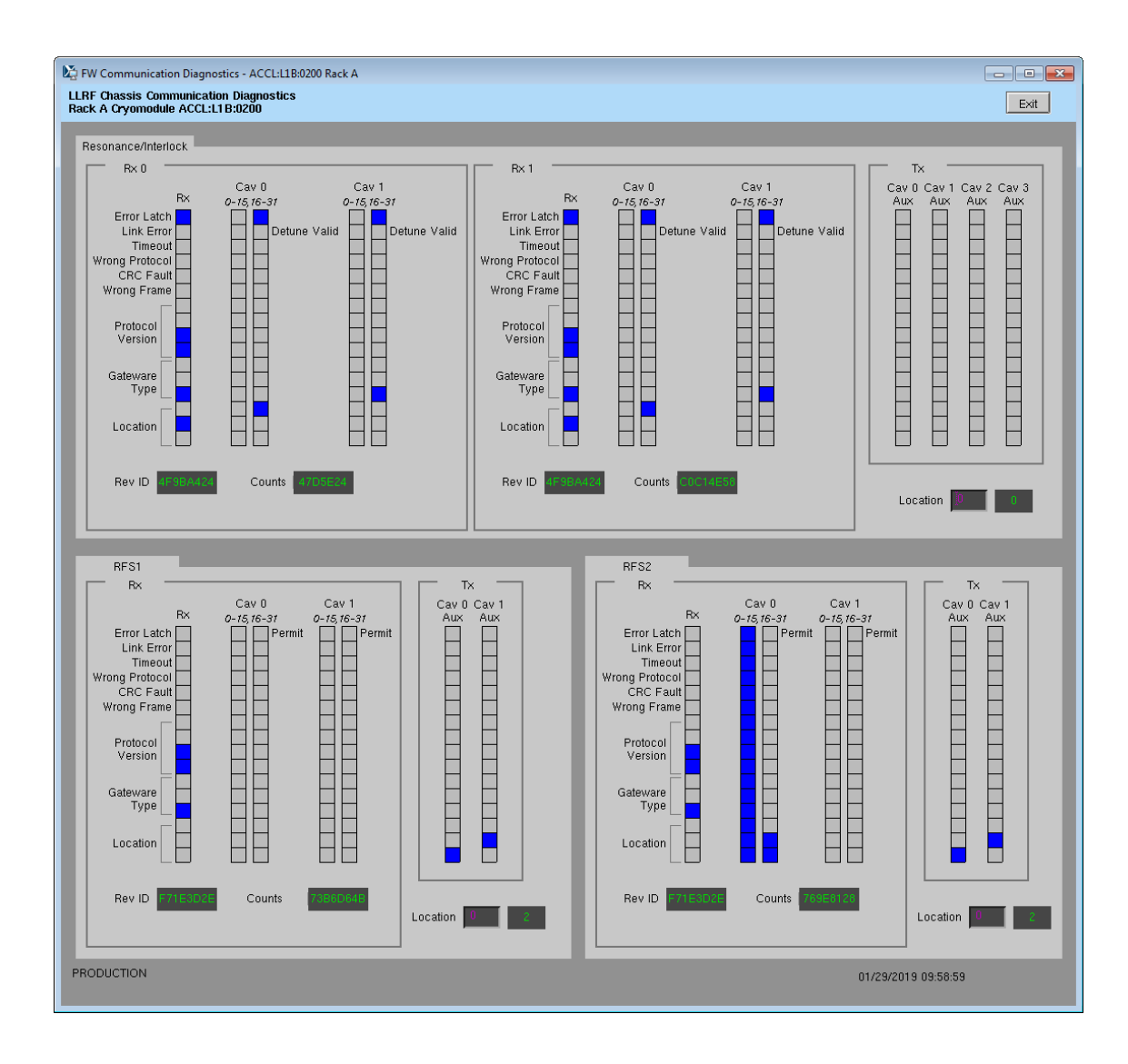

## **III. Expert Operations**

These should be rarely/never needed. If you do need to perform any of these operations, please also just send a note to Sonya Hoobler (<u>sonya@slac.stanford.edu</u>) so it's on our radar.

## 1. Change IP Address of FPGA board (QF2pre)

Avoid two QF2pres with the same IP address on the LLRF internal network at the same time. So if you need to swap IPs between two boards, called X and Y below, you should:

- i. Following instructions from Section 6, halt communication between EPICS and relevant chassis
- ii. Disconnect X from the LLRF network
- iii. Update the IP address for Y (instructions below)
- iv. Disconnect Y from the LLRF network
- v. Reconnect X to the LLRF network
- vi. Update the IP address for X
- vii. Reconnect Y to the LLRF network

Instructions to change IP:

- a. Following instructions from Section 6, halt communication between EPICS and relevant chassis
- Log into LERF workstation or server (lcls01/2/3/ lclsapp1 with individual user id)
- c. Log into cpu (using CPU Node Name from Section 1):

iocConsole <cpuname>

OR

ssh laci@<cpuname>

(If prompted for login, type 'laci' and hit enter.)

d. Change directory:

cd /usr/local/lcls/package/qf2pre

- e. Execute these commands:
- 1. python -m qf2\_python.scripts.update\_spartan\_6\_configuration -X -t <old ip> -s IPV4\_UNICAST\_IP=<new ip>
- 2. python -m qf2\_python.scripts.verify\_spartan\_6\_configuration -X -t <old ip>
- 3. Repeat 1. removing "- X"
- 4. Repeat 2. removing "- X"
  - f. Power-cycle chassis
  - g. Execute command 2 but with \*new\* IP

- h. Execute command 4. but with \*new\* IP
- i. Ping chassis and verify response
- j. If board does NOT have AUTOBOOT\_TO\_RUNTIME set to 1 (and all LERF chassis should have that set), then execute:

python -m qf2\_python.scripts.reboot\_to\_runtime -t <new ip> -v

k. Perform other checkout if desired/possible. For example, for a RFS or PRC, run prc.py or run rack checkout.

### 2. Verify QF2-pre Network Settings

From John Jones:

I suggest you disconnect all but one board in the system then work through each board in turn, running:

python -m qf2\_python.scripts.verify\_spartan\_6\_image -X -t [CURRENT\_IP] for the bootloader settings and:

python -m qf2\_python.scripts.verify\_spartan\_6\_image -t [CURRENT\_IP] for the runtime, and make sure that:

a) The bootloader and runtime images have the same settings for IP and MAC.b) That they are unique in the overall network.